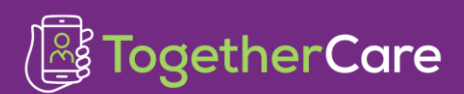

Revision Date: 11/22/2024

Version: Feb 2024

## **Table of Contents**

| Introduction2                                         |
|-------------------------------------------------------|
| Access the Therapy Plan Activity                      |
| Select Therapy Plan Protocol2                         |
| View the Therapy Plan3                                |
| Modify the Therapy Plan3                              |
| Schedule Therapy Treatment Days4                      |
| Change Scheduled Treatment Days 5                     |
| Sign Therapy Plan Orders5                             |
| Discontinue a Therapy Plan5                           |
| Add Multiple Therapy Plans under one Plan5            |
| Blood Transfusion Therapy Plan                        |
| Schedule Transfusion Treatment Appointments and Labs6 |
| Select a Transfusion Therapy Plan6                    |
| Sign Therapy Plan Orders6                             |
| Therapy Plan Review7                                  |
| View/Reactivate/Reorder Removed and Completed Orders  |
| Unsigned Orders Report11                              |

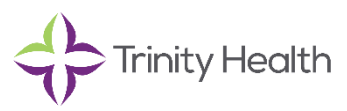

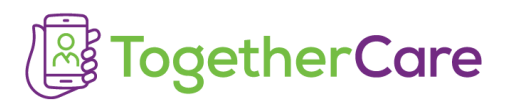

## Introduction

Use therapy plans to set up flexible, one-time, or ongoing, non-chemotherapy care that will be administered in a Trinity Health **<u>outpatient</u>** infusion center. Examples include hydration, Rituxan, Vitamin B-12, Venofer, Entyvio, Xolair, Infliximab, Stelara, etc. In addition, blood transfusions administered in a Trinity Health **<u>outpatient</u>** infusion center are ordered using a transfusion therapy plan.

Inpatient Providers who will **<u>not</u>** be following patients once discharged should coordinate with the patient's Outpatient Provider to enter orders using a Therapy Plan.

Inpatient Providers who will be following the patient once discharged should enter infusion orders using a Therapy Plan.

## Access the Therapy Plan Activity

Oncology providers access Therapy Plans in the Treatment activity. Non-oncology providers access Therapy Plans from the "More" menu in the upper right within the patient chart.

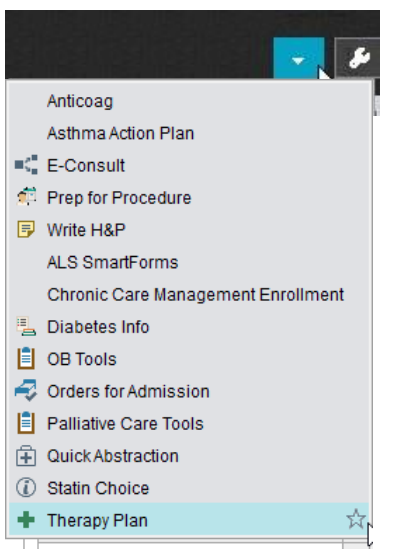

Select + Therapy Plan star to save as a favorite.

- Episodes are organized by specialty. Examples include General Medicine, Dermatology, Infectious Disease, and Rheumatology.
- A patient can have only one therapy plan assigned per episode. If additional plans are required, use the Add'I Therapy Plan episode type.

### Select Therapy Plan Protocol

From the Therapy Plan Activity, search for the plan using your specialty episode type. Select a protocol and modify orders to meet the needs of the patient.

Scenario: I am a Neurologist and my patient needs Soliris.

- 1. Select Neuro Therapy Plan from the table of contents.
- 2. Select Available to view the Therapy Plans available for me.

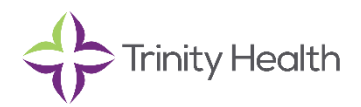

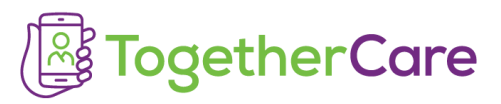

- Preview the plan by clicking the paper and magnifying glass
- Favorite the plan by selecting the star. This will create a favorites list at the top to save you time in the future.
- 3. Select Eculizumab (Soliris).
- 4. Complete required stop signs; start date, lead provider (physician responsible for the ongoing treatment) and treatment department.

NOTE: APP's and Residents can order the plan but can't be listed as the lead provider.

- **NOTE**: Treatment department is the Trinity Health outpatient infusion center where the patient will receive their treatment.
- 5. Associate the plan with a diagnosis and assign it to the patient.

#### View the Therapy Plan

The orders are sorted by order categories, such as Appointment Requests, Provider Communication, Treatment Parameters, Nursing Orders, etc. You can also see the following:

• The plan's authorization status.

| lcon     | Authorization Status |
|----------|----------------------|
| Ξ        | Authorized           |
| <b>™</b> | Declined             |
| o?       | Still pending review |

#### Modify the Therapy Plan

On the Edit Plan tab, you can edit existing orders, add new ones, or remove orders.

- To modify an existing order, click its Summary Sentence to open the Order Composer.
- To add a new order, search for the order and double-click to open the Order Composer.
- To remove an order, click X .

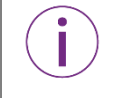

The Order Schedule fields are unique to therapy plan orders and are used to determine when a patient should receive treatment. See the table below for information about the Order Schedule and Order Details sections.

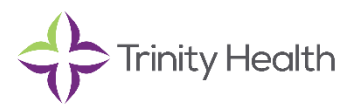

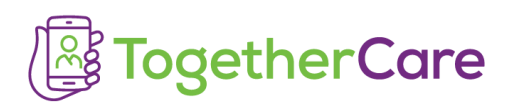

| sodium chloride 0.9  | % flush 3 mL                                  |
|----------------------|-----------------------------------------------|
| Order Schedule       | Which treatment days need this order?         |
| Group with protocol: | BMT ALLO Q7DAYS 🔎                             |
| Category:            | Pre-Medications                               |
| Interval:            | Weekly Deekly: Mon                            |
|                      | Every 1 weeks on:                             |
|                      | ● Specific days: Sun ✔Mon Tue Wed Thu Fri Sat |
|                      | OAny day vitimes a week                       |
| Minimum separation:  | days                                          |
| Next due:            | 4/3/2017                                      |
| Duration:            | Until discontinued                            |
|                      | O reatments                                   |
|                      |                                               |
| Order Details        | How should the order be given on those days?  |

| Use the Order Schedule (interval) section to determine                                                              | Use the Order Details (frequency) section to determine                         |
|----------------------------------------------------------------------------------------------------|--------------------------------------------------------------------------------|
| When an order will be due, like the first<br>Monday of each month.                                                  | How an order will be given when it is released on the day of treatment.        |
| How often across multiple visits a patient receives treatment.                                                      | How many times an order is carried out when the patient arrives for treatment. |
| A category for orders. The <b>Category</b> field categorizes orders with a similar purpose so they're easy to find. |                                                                                |

To change the interval after an order has been signed, click Edit Interval.

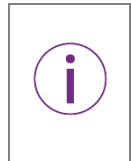

When adding labs to a Therapy Plan, be sure to choose the outpatient (house icon) order. Labs that will be resulted outside of Trinity Health should not be added to the plans. In addition, the intervals of "Every Visit", "PRN" and "Selected Treatments" should not be used within the Therapy Plan. Lab orders utilizing these intervals will be dependent on "Begin Treatment #" and release for users to complete the specimen collection workflow.

#### Schedule Therapy Treatment Days

Treatment days can be requested from the Therapy Plan as schedulable orders. When these orders are signed, they go directly to the scheduling queue.

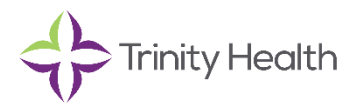

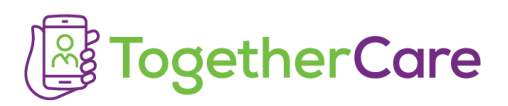

Schedulable orders are included in pre-built protocols. Review the frequency and interval of the order as you would review other orders in the plan.

At any time, you can hover over the scheduling request within the therapy plan to see more details about the request, including if the order has been scheduled.

#### Change Scheduled Treatment Days

If you need to change an appointment request, edit the order and sign. Any edits will automatically be sent to the scheduler to modify the appointment request.

#### Sign Therapy Plan Orders

- 1. Complete stop signs which are required fields.
- 2. Click Select Unsigned and uncheck any orders you don't want to sign.
- 3. Sign the orders.
- 4. Associate the orders with a diagnosis.

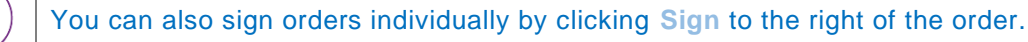

#### **Discontinue a Therapy Plan**

- 1. In the therapy plan, select <sup>3</sup> Discontinue Plan from the Actions menu.
- 2. Enter a reason for discontinuing the plan.

#### Add Multiple Therapy Plans under one Plan

Patients can have only one active therapy plan per Therapy Plan episode. An additional therapy plan can be added to the existing plan, as long as a single provider is the Lead provider.

- 1. In the therapy plan, select Add Protocol from the Actions menu.
- 2. Select the therapy plan to be added.
- 3. At the Group with Protocol prompt, leave the field as defaulted.
- 4. Sign the orders.

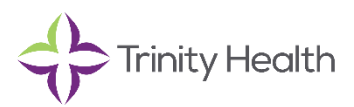

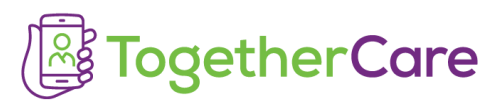

## Blood Transfusion Therapy Plan

Use the Transfusion Therapy Plan to order blood-product transfusions for the outpatient setting (one-time or recurring).

#### Schedule Transfusion Treatment Appointments and Labs

1. Appointment requests for transfusion and blood bank lab orders can be ordered from a panel available on the department preference list. These orders go to the scheduling queue and lab queue when signed.

| € Order Search                                                                   |              |
|----------------------------------------------------------------------------------|--------------|
| TRANSF APP                                                                       |              |
| EI Panels (No results found)                                                     |              |
| D Labs, Procedures, Prescriptions, or After Visit Medications (No results found) |              |
| □ Labs, Procedures, Prescriptions, or After Visit Procedures *                   |              |
| Name                                                                             | Procedure ID |
| Transfusion Appt and Labs                                                        | O568502      |
|                                                                                  |              |

The Transfusion Therapy Plans include optional transfusion appointment request and lab orders.
 If using the Outpatient Transfusion (ONCE) plan, the interval is appropriate at "ONCE".
 If using the Outpatient Transfusion (PRN) or the Outpatient Exchange/Transfusion plans, the default interval is set to "Once" and should be updated to an interval that is appropriate for the patient. Do NOT use an interval of "PRN" or "Every Visit", as orders will not be sent to the appropriate workqueue.
 The recommendation is to use the Order Panel to place orders for the Transfusion Appointment and Labs within the PRN Transfusion Therapy Plans.

#### Select a Transfusion Therapy Plan

To create a transfusion therapy plan, select a plan and modify the orders to create a plan that fits the needs of the patient.

- 2. In the Therapy Plan navigator, search for the plan under the Transfusion Therapy Plan episode type.
- 3. Double-click the plan name to set properties, such as a start date and lead provider or to preview the plan.
- 4. Associate the plan with a diagnosis on the Problems tab and assign it to the patient.
- 5. Modify orders as needed.

#### Sign Therapy Plan Orders

- 6. Click Select Unsigned and uncheck any orders you don't want to sign.
- 7. Sign the orders.
- 8. Associate the orders with a diagnosis.

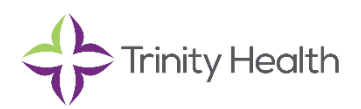

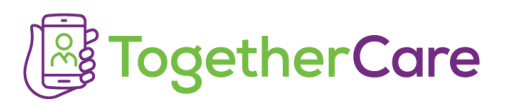

## Therapy Plan Review

Some Therapy Plans have a Review Scheme set that will require review after a specified number of days. For example, Zometa with a frequency of once, will require review at 28 days and will be considered a late review if not reviewed after 56 days. Other examples of Therapy Plans with a Review Scheme include Venofer, Feraheme and Reclast.

Providers, Pharmacists, or Nurses will receive an In Basket message in the recurring treatment folder when a therapy plan needs to be reviewed or resigned. The background process will search in the order of Lead Provider -> Last Reviewer -> Plan Creator.

Nurses are unable to "Review" Therapy Plans and should:
1. Forward the In Basket message to the provider or pharmacist for their review.
2. Discontinue Plan and, if appropriate, apply a new plan with updated orders.

#### Try It Out

1. Within In Basket, select the Recurring Treatments folder, review the message.

| 🖾 Message                                                                                                    |
|----------------------------------------------------------------------------------------------------|
| The review for this plan expired or will expire soon. Either mark the plan reviewed or click Discontinue Plan.                                                |
| To review the therapy plan:<br>1. Click the Open Plan button.<br>2. Navigate to the therapy plan section's Edit Plan tab.<br>3. Click the Review Plan button. |

2. Review the Review Information message.

| E FERUMOXYTOL ( FERAHEME )                                                                                                    |                                                 |                                            |                                          |                                                                        |                  |                                       |  |  |  |
|----------------------------------------------------------------------------------------------------|-------------------------------------------------|--------------------------------------------|------------------------------------------|------------------------------------------------------------------------|------------------|---------------------------------------|--|--|--|
| Treatment Star<br>Date<br>11/3/2020                                                                                                    | t Most Rec<br>Treatmen<br>Treatmen<br>11/9/2020 | ent<br>t Lead Pro<br>t 2: Kathleer<br>0 MD | T<br>Dovider D<br>D Beekman, S<br>C<br>C | reatment<br>Department<br>t Joseph Mercy<br>Chelsea Infusion<br>Center | Status<br>Active | Auth Status                           |  |  |  |
| Protocol<br>FERUMOXYTO                                                                                                    | L ( FERAHEME )                                  | - As of 11/3/2020                          | 0 11:23 AM                               |                                                                        |                  |                                       |  |  |  |
| Created By Created On Updated By Updated On<br>Kathleen 11/3/2020 Kathleen 2/7/2021 2:00 Never reviewed -<br>Beekman, MD 11:23 AM Beekman, MD AM Review late |                                                 |                                            |                                          |                                                                        |                  | on<br>ition<br>re expires<br>1/3/2021 |  |  |  |

- 3. Select Discontinue Plan from the toolbar, if the plan is no longer needed. Select Open Plan to review. ✓ Done Store Chart Store Discontinue Plan
- 4. Modify orders or Edit Interval if needed, click Review Plan, then enter your password.

| Keep O2 Sat Above: 90%<br>May discontinue once symptoms resolve. |                |            |              |               |
|------------------------------------------------------------------|----------------|------------|--------------|---------------|
| Review Plan Never reviewed                                       | Clear Unsigned | 🗸 Sign (0) | X Remove (0) | Edit Interval |
| ✓ Close                                                          |                | T F        | Previous     | ↓ Next        |

For Therapy Plans in which the signature has expired or contains expired orders, an In Basket message will be triggered to the recurring treatment folder. For expiring order signature

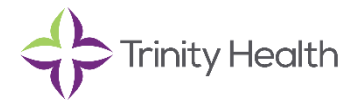

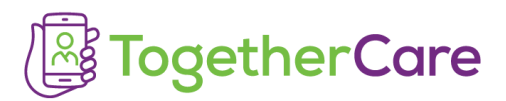

## messages, the background process will search in the order of: Order's Authorizing provider -> Lead Provider -> Last Reviewer -> Plan Creator.

#### Message Some order signatures in this plar

Some order signatures in this plan have expired or will expire soon. Review the plan and either re-sign the orders or click Discontinue Plan.

To re-sign the orders: 1. Click the Open Plan button. 2. Navigate to the therapy plan section's Edit Plan tab. 3. Click the Re-sign Orders button in the expired banner to re-sign all the expired and signed orders or select and resign the orders.

#### 5. Select Re-Sign Orders.

| Transfusion Therapy Plan                 | Derm Therapy Plan          | Endo Therapy Plan        | Gastro Therapy P       | lan Inf Dis Th      | erapy Plan         |              |        |
|------------------------------------------|----------------------------|--------------------------|------------------------|---------------------|--------------------|--------------|--------|
| Neph Therapy Plan Neuro                  | Therapy Plan Puln          | n Therapy Plan R         | heum Therapy Plan      | Uro Therapy Pl      | lan                |              |        |
| Therapy Plan                             |                            |                          |                        |                     |                    |              | t I /  |
| INFLIXIMAB (REMICADE / II                | NFLECTRA / RENFLEXI        | S) 3 MG/KG INDUCTI       | ON FOLLOWED BY E       | VERY 8 WEEKS N      | MAINTENANCE 🖃      | Plan start:  |        |
| 7/23/2019 A Philip T Glyn                | n – Properties             | .,                       |                        |                     | Treatment          | Edit Plan    | ٠      |
| Add a new order                          | + Order                    | Sel                      | ect Unsigned 🗸 Sign    | n (0) 🗙 Remove (    | 0) Next Edit In    | terval Actio | ns 🔻   |
|                                          |                            |                          |                        |                     | Show               | v: 🗹 Order D | etails |
| ① Expired Signatures                     |                            |                          |                        |                     |                    |              | 8      |
| Order signatures are only                | y valid for 365 days. Som  | e orders in this plan ha | ve signatures that are | no longer valid.    |                    |              |        |
| Click the button to re-sign<br>unsigned. | n all signed and expired o | rders. Note: Orders that | at were never signed o | r that were unsigne | d due to changes w | ill remain   |        |
|                                          |                            |                          |                        |                     |                    | 🗸 Re-sign Or | ders   |
|                                          |                            |                          |                        |                     |                    |              |        |
|                                          |                            | Interval                 | Duration               | Due                 | Last Released      |              |        |

For Therapy Plans in which medications/procedures have a set number of treatments, an In Basket message will be triggered to the recurring treatment folder when the **intended number of treatments have been completed**. An example with a set number of treatments is a onetime dose of Iron Dextran.

| 図 Message                                                                                                    |                                |           |  |  |  |  |  |  |  |
|----------------------------------------------------------------------------------------------------|--------------------------------|-----------|--|--|--|--|--|--|--|
| This plan has treatment orders that are completed (no longer active).                                                                                                    |                                |           |  |  |  |  |  |  |  |
| Discontinue Plan (re-apply and sign a new therapy plan if appropriate)<br>-OR-<br>-OR-<br>To re-order the completed orders within the current therapy plan:<br>1. Navigate to the therapy plan's Edit Plan tub and click.<br>2. Re-order the necessary completed orders (click on Re-order for each order needed)<br>3. Select orders for signature (click the box near the therapy plan name)<br>4. Sign orders (click on Sign) Note: do not use the Re-sign button. |                                |           |  |  |  |  |  |  |  |
| Therapy Plan Information                                                                                                    | Therapy Plan Information       |           |  |  |  |  |  |  |  |
| E IRON DEXTRAN ( INFED ) 1000 MG IV                                                                                                    | ONCE (1 HOUR INFUSION WITH TES | ST DOSE ) |  |  |  |  |  |  |  |
| Treatment Start Date     Most Recent Treatment     Lead Provider     Treatment Department     Status       9/23/2020     Treatment 1: 9/23/2020     Tareq Al Baghdadi, MD     Cancer Center Influsion Center     Active                                                                                                    |                                |           |  |  |  |  |  |  |  |
| Protocol<br>IRON DEXTRAN (INFED ) 1000 MG IV ONCE (1 HOUR INFUSION WITH TEST DOSE ) - As of 9/17/2020 12:07 PM , As of today                                                                                                    |                                |           |  |  |  |  |  |  |  |
| Created By         Created On         Updated By         Updated On         Expiration Information           Tareq Al Baghdadi, MD         9/17/2020 12:07 PM         SYSTEMGENERATED, DOCUMENTATION         9/25/2020 11:13 PM         Signature expires after: 9/23/2021                                                                                                    |                                |           |  |  |  |  |  |  |  |

Note: When reordering MEDICATION or PROCEDURE (phlebotomy) orders, do NOT set INTERVAL to PRN. The interval must be finite, such as WEEKLY.

The FREQUENCY PRN may be used within the order composer.

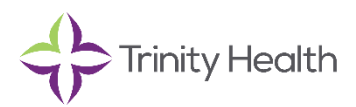

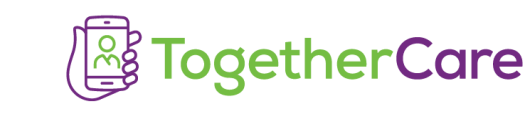

| Phlebotom    | y therapeutic                              |                                                                                                    |
|--------------|--------------------------------------------|----------------------------------------------------------------------------------------------------|
| Order Sche   | lule                                       | Which treatment days need this order                                                                                                    |
| Group with   | protocol: THERAPEUTIC PHLEBC               |                                                                                                    |
|              | Category: Procedure                        |                                                                                                    |
|              | Interval: Weekly                           |                                                                                                    |
|              | every 4 🔄 weeks on:                        |                                                                                                    |
|              | Specific days: OSun OMon OTue OWed O       | Thu OFri Osat                                                                                                    |
|              | O Any day                                  |                                                                                                    |
| Minimum si   | eparation: days                            |                                                                                                    |
|              | Next due:                                  |                                                                                                    |
|              |                                            |                                                                                                    |
|              |                                            |                                                                                                    |
|              | Until                                      |                                                                                                    |
| Order Detail | \$                                         | How should the order be given on those days                                                                                                    |
| Priority:    | Routine 🔎 Routine STAT                     |                                                                                                    |
| Frequer      | Icy: As needed Once                        |                                                                                                    |
|              |                                            |                                                                                                    |
|              | For: E Until Specifie                      | d Occurrences Hours Days Weeks                                                                                                    |
|              | Starting: S Today                          | Tomorrow At:                                                                                                    |
|              | Ending:                                    |                                                                                                    |
|              | Constinue when released                    |                                                                                                    |
| Commo        | ntra table Commente (50)                   |                                                                                                    |
| Comme        | nts: TAdd Comments (F6)                    |                                                                                                    |
|              |                                            | ✓ Accent X Cancel                                                                                                    |
|              |                                            |                                                                                                    |
|              |                                            |                                                                                                    |
|              |                                            |                                                                                                    |
|              | V Done   Stopen Plan = Chart 😡             | Discontinue Pian 423                                                                                                    |
|              |                                            |                                                                                                    |
| ^            | Springboard Report  Visits                 | Patient Info 📋 Meds/Problems 🔁 Vitals/Labs 🔁 My Last Note 🔁 Help                                                                                                    |
|              |                                            |                                                                                                    |
|              |                                            | 🖾 Message                                                                                                    |
|              |                                            |                                                                                                    |
|              |                                            | This plan has treatment orders that are completed (no longer active).                                                                                                    |
|              |                                            | ·····                                                                                                    |
|              | Beacony Beacon a                           | Discontinue Plan (Apply and sign a new therapy plan if appropriate)                                                                                                    |
|              | Female, 43 y.o., 10/14/1977                | on                                                                                                    |
|              | MRN: 100179831                             | -OK-                                                                                                    |
|              | Phone: 734-343-4227 (H)                    | To reorder the completed orders within the current therapy plan:                                                                                                    |
|              |                                            | 1. Navigate to the therapy plan's EDIT PLAN tab and click.                                                                                                    |
|              |                                            |                                                                                                    |
|              | PCP: None                                  | 2. Re-order the necessary completed orders (click on REORDER for each order needed)                                                                                                    |
|              | PCP: None<br>Coverage: Blue Cross - Mi/Bcb | <ol> <li>Re-order the necessary completed orders (click on REORDER for each order needed)</li> <li>Select orders for signature (click the box near the therapy plan name)</li> </ol>                                                                                                    |
|              | PCP: None<br>Coverage: Blue Cross - Mi/Bcb | <ol> <li>Re-order the necessary completed orders (click on REORDER for each order needed)</li> <li>Select orders for signature (click the box near the therapy plan name)</li> <li>Sign orders (click on SIGN) Note: Do NOT use the Re-sign Orders button.</li> </ol>                                                                                                    |
|              | PCP: None<br>Coverage: Blue Cross - Mi/Bcb | <ol> <li>Re-order the necessary completed orders (click on REORDER for each order needed)</li> <li>Select orders for signature (click the box near the therapy plan name)</li> <li>Sign orders (click on SIGN) Note: Do NOT use the Re-sign Orders button.</li> </ol>                                                                                                    |
|              | PCP: None<br>Coverage: Blue Cross - Mi/Bcb | 2. Re-order the necessary completed orders (click on REORDER for each order needed)     3. Select orders for signature (click the box near the therapy plan name)     4. Sign orders (click on SIGN) Note: Do NOT use the Re-sign Orders button.     Note: When reordering MEDICATION or PROCEDURE (phlabetomy) orders, do NOT set INTERVAL to PRN                                                                                                    |
|              | PCP: None<br>Coverage: Blue Cross - Mi/Bcb | <ol> <li>Re-order the necessary completed orders (click on REORDER for each order needed)</li> <li>Select orders for signature (click the box near the therapy plan name)</li> <li>Sign orders (click on SIGN) Note: Do NOT use the Re-sign Orders button.</li> </ol> Note: When reordering MEDICATION or PROCEDURE (phlebotomy) orders, do NOT set INTERVAL to PRN. The integral must be finite, such as WEFKING.                                                                               |
|              | PCP: None<br>Coverage: Blue Cross - Mi/Bcb | <ol> <li>Re-order the necessary completed orders (click on REORDER for each order needed)</li> <li>Select orders for signature (click the box near the therapy plan name)</li> <li>Sign orders (click on SIGN) Note: Do NOT use the Re-sign Orders button.</li> <li>Note: When reordering MEDICATION or PROCEDURE (phlebotomy) orders, do NOT set INTERVAL to PRN.<br/>The interval must be finite, such as WEEKLY.</li> </ol>                                                                   |
|              | PCP: None<br>Coverage: Blue Cross - Mi/Bcb | <ol> <li>Re-order the necessary completed orders (click on REORDER for each order needed)</li> <li>Select orders for signature (click the box near the therapy plan name)</li> <li>Sign orders (click on SIGN) Note: Do NOT use the Re-sign Orders button.</li> <li>Note: When reordering MEDICATION or PROCEDURE (phlebotomy) orders, do NOT set INTERVAL to PRN.<br/>The interval must be finite, such as WEEKLY.<br/>The FREQUENCY PRN may be used within the order composer.</li> </ol>      |
|              | PCP: None<br>Coverage: Blue Cross - Mi/Bcb | <ol> <li>Re-order the necessary completed orders (click on REORDER for each order needed)</li> <li>Select orders for signature (click the box near the therapy plan name)</li> <li>Sign orders (click on SIGN) Note: Do NOT use the Re-sign Orders button.</li> <li>Note: When reordering MEDICATION or PROCEDURE (phlebotomy) orders, do NOT set INTERVAL to PRN.<br/>The interval must be finite, such as WEEKLY.</li> <li>The FREQUENCY PRN may be used within the order composer.</li> </ol> |

# View/Reactivate/Reorder Removed and Completed Orders

To view orders within a Therapy Plan that were removed or not signed, select the Inactive Orders hyperlink.

1. Select "Edit Plan" within the Therapy Plan.

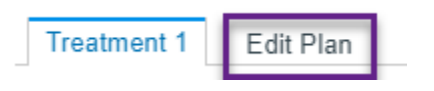

2. Select Inactive Orders.

| Treatment 1 | Edit Plan | Auth | status: 👽 | Plan start o | ate: 11/22/2024 | Ay Ay     | umiTabata, N | ID Prope             | arties |
|-------------|-----------|------|-----------|--------------|-----------------|-----------|--------------|----------------------|--------|
|             |           |      |           | _            | 🗏 Inactiv       | ve Orders | Show: 🗹 Or   | rder <u>D</u> etails | ?      |

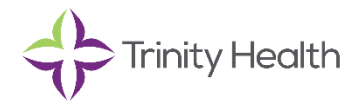

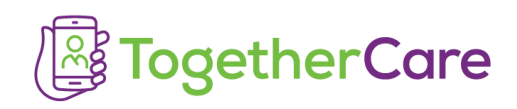

3. Orders that were removed or not signed will display.

| Removed Plan Orders        | Orders that have been removed from the plan |                  |  |  |
|----------------------------|---------------------------------------------|------------------|--|--|
| Order                      | Removed by User                             | On Date          |  |  |
| Appointment Requests       |                                             |                  |  |  |
| Clinic Appointment Request | Ollie-Medonc Achilles, MD                   | 11/22/2024 13:35 |  |  |
| Labs                       |                                             |                  |  |  |
| Basic metabolic panel      | Ollie-Medonc Achilles, MD                   | 11/22/2024 13:35 |  |  |
| W Accoss / Fluch / W/O     |                                             |                  |  |  |

4. Select Reorder Plan to quickly view and re-add orders.

| Treatment       | Edit Plan |                        |                                       |
|-----------------|-----------|------------------------|---------------------------------------|
| Add a new order | + Order   | C <u>R</u> eorder Plan | 1                                     |
|                 |           | [                      | Reorder inactive orders (Alt+Shift+R) |

5. Select the order(s) and click "Reorder Selected".

| Therapy Plan                                                                                                    |                                                                                                    |                                                   | <b>↑</b> ↓                                    |  |  |  |
|----------------------------------------------------------------------------------------------------|----------------------------------------------------------------------------------------------------|---------------------------------------------------|-----------------------------------------------|--|--|--|
| HYDRATION A                                                                                                    | ND ELECTROLYTES                                                                                                    |                                                   | Ju -                                          |  |  |  |
| Reorder Plan                                                                                                    | Auth status: @? Plan start date: 11/22/2024                                                                                                    | 🖁 Ollie-Medonc Achilles, M                        | D Properties                                  |  |  |  |
|                                                                                                    | Order filters: 🗹 Completed 🗹 Remov                                                                                                    | red □ Active   Show: ☑ Ord                        | der <u>D</u> etails   ⑦<br>d X <u>C</u> ancel |  |  |  |
| (i) Reorder Ina                                                                                                    | ctive Orders                                                                                                    |                                                   | *                                             |  |  |  |
| Select orders to pull back into the plan, then click <b>Reorder Selected</b> to reorder them. Only orders that have been selected will be reordered. Use the order filters to show completed, removed, or active orders. |                                                                                                    |                                                   |                                               |  |  |  |
|                                                                                                    |                                                                                                    | Interval Duration                                 |                                               |  |  |  |
| ~ • HY                                                                                                    | DRATION AND ELECTROLYTES                                                                                                    |                                                   |                                               |  |  |  |
| ~ 🗆 A                                                                                                    | ppointment Requests                                                                                                    |                                                   |                                               |  |  |  |
|                                                                                                    | linic Appointment Request<br>Due: Removed<br>180 minutes, Schedule appointment at most 0 days before<br>For administration of medication ordered via a Therapy Pla | 1 time a week<br>e or at most 0 days after<br>an. |                                               |  |  |  |
| ~ 🔽 L                                                                                                    | abs                                                                                                    |                                                   |                                               |  |  |  |
|                                                                                                    | asic metabolic panel<br>Due: Removed<br>Expected: S, Expires: S+365, Clinic Collect, Blood, Venous                                                                 | 1 time a week<br>s, Blood                         | E                                             |  |  |  |
|                                                                                                    |                                                                                                    |                                                   |                                               |  |  |  |

6. Click "Sign".

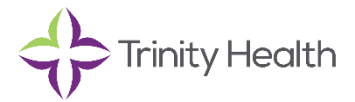

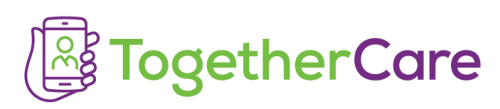

| Therapy Plan    |             |                 |   |                     |                         |                    |                       | † ‡                |
|-----------------|-------------|-----------------|---|---------------------|-------------------------|--------------------|-----------------------|--------------------|
| HYDRATION AND   |             | YTES            |   |                     |                         |                    |                       | Ju -               |
| Treatment       | Edit Plan   | Auth<br>status: | 5 | Plan start<br>date: | 11/22/2024              | 유 Ollie-Medo<br>MD | onc Achilles,         | Properties         |
|                 |             |                 |   |                     | 🗏 Inactiv               | e Orders Sho       | ow: 🗹 Order           | Details 🕐          |
| Add a new order | <b>+</b> Or | rder            |   |                     | Cl <u>e</u> ar Unsigned | ✓ Sign (1)         | × Remove              | e (1) Next         |
| C Reorder Plan  |             |                 |   |                     |                         |                    | Edit <u>I</u> nterval | Acti <u>o</u> ns ◄ |
|                 |             |                 |   |                     | Interva                 | l Dur              | ation                 |                    |

## **Unsigned Orders Report**

Utilize the Therapy Plan unsigned report to monitor unsigned orders with a Therapy Plan.

- 1. Open My Reports.
- 2. Search for the Therapy Plan unsigned report.

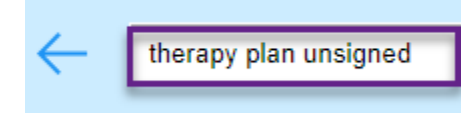

3. Hover over the report and click Play to run.

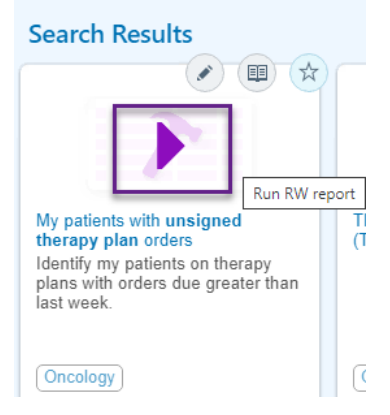

4. The default Date Range is "M-1 to M+1". Select the pencil to update report settings.

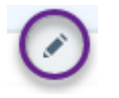

5. Patients with unsigned therapy plan orders are displayed. The last column shows Signed Orders.

| My patients with unsigned therapy plan orders [3603] as of Fri 11/22/2024 2:05 PM                                      |                               |             |                              |                       |                               |  |  |
|----------------------------------------------------------------------------------------------------|-------------------------------|-------------|------------------------------|-----------------------|-------------------------------|--|--|
| 🖁 Update Provider 📋 Orders Only 🎬 Ohart 🖾 Send Plans 😮 Discontinue Plans 💵 Put Plans on Hold 🕨 Release Plans from Hold |                               |             |                              |                       |                               |  |  |
| Detail List Explore Orders by patient Orders by department                                                             |                               |             |                              |                       |                               |  |  |
| T Eilter                                                                                                    |                               |             |                              |                       |                               |  |  |
| Patient Name/Age/Gender Plan Name                                                                                      | Plan Type                     | Plan Status | Plan Provider                | Order Name            | Plan Start Date Signed Orders |  |  |
| Aladdin, Natalie-OPINF (32 y.o. HYDRATION AND ELECTROLYTES<br>Female)                                                  | General Medicine Therapy Plan | Active      | Ollie-Medonc<br>Achilles, MD | Basic metabolic panel | 11/22/2024 34/35              |  |  |

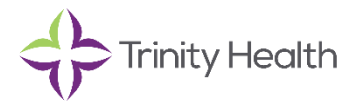